## **ISTRUZIONI PER PAGARE DA CASA ON LINE CON PAGOPA**

## SE L'ENTE E' LA BANCA SEGUIRE I SEGUENTI PASSAGGI

- 1) SE SI E' IN POSSESSO DI UN CONTO CORRENTE BANCARIO, PER EFFETTUARE IL PAGAMENTO ON LINE, SI DEVE ACCEDERE ALLA'AREA PAGAMENTI/VERSAMENTI CON PAGOPA;
- 2) NELLA COMPILAZIONE BISOGNA INSERIRE IL CODICE ENTE CHE NELL'AVVISO DI PAGAMENTO CORRISPONDE AL CODICE <u>CBILL</u> CHE PER IL NOSTRO LICEO E': <u>BFI6J;</u>
- 3) CONTINUARE LA COMPILAZIONE PER ALTRI CAMPI RICHIESTI ED EFFETTUARE IL PAGAMENTO.

SE L'ENTE E' LA POSTA SEGUIRE I SEGUENTI PASSAGGI

- 1) SE SI E' IN POSSESSO DEL CONTO CORRENTE POSTALE, PER EFFETTUARE IL PAGAMENTO ON LINE, SI DEVE ACCEDERE ALL'AREA DEI PAGAMENTI;
- 2) ENTRARE NELLA SEZIONE DI PagoPA;
- 3) SELEZIONARE LA VOCE, NEL CANALE DI PAGAMENTO, BANCHE E ALTRI CANALI;
- 4) INSERIRE IL CODICE AVVISO DI PAGAMENTO FORMATO DA 18 NUMERI E PRESENTE SULLO STESSO;
- 5) INSERIRE IL CODICE DELL'ENTE CHE CORRISPONDE A <u>92067020641</u> PRESENTE SEMPRE SULL'AVVISO;
- 6) CLICCARE SU CALCOLA E PROCEDERE CON IL PAGAMENTO

ALTRE FORME PER PROVVEDERE AL PAGAMENTO NON DA CASA

1) CON L'AVVISO DI PAGAMENTO RECARSI O PRESSO LE RICEVITORIE O PRESSO I TABACCHI CHE EFFETTUANO PAGAMENTI.